### HOW TO BE THE BOSS OF YOUR EMAIL

KRISTIE ONDRACEK, CPA, CGMA, CAE

TXCPA HOUSTON – CFO/COO

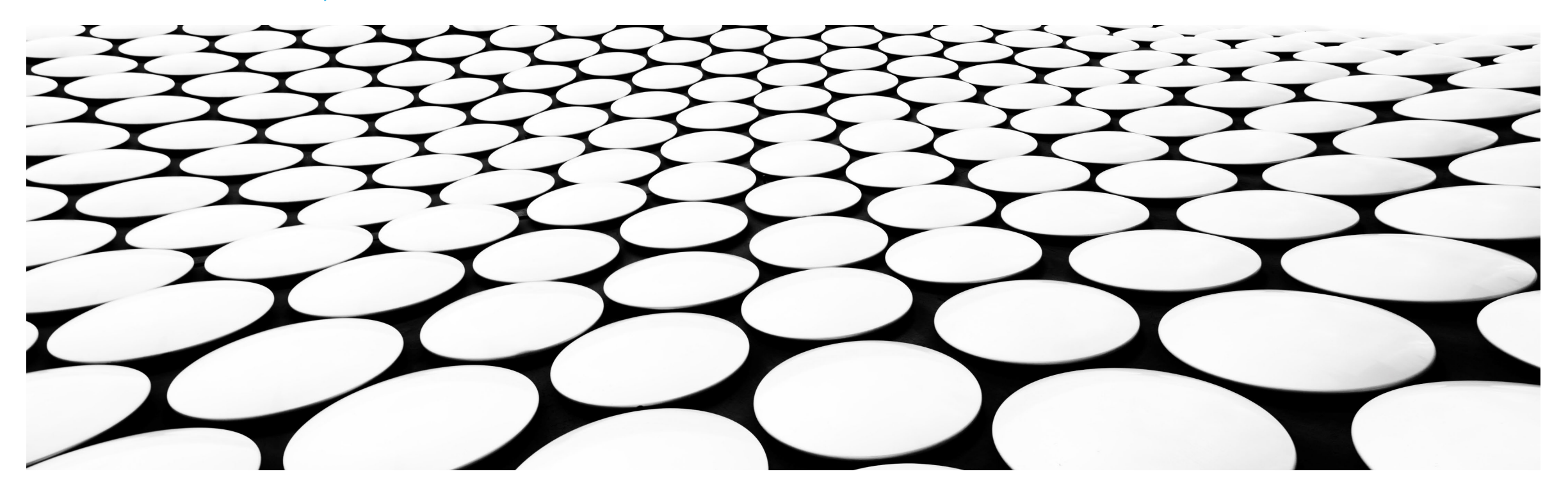

# **OBJECTIVES FOR THE DAY**

- Outlook Options
- Organizing Emails
- Making Life Easier with Rules and Other Hacks

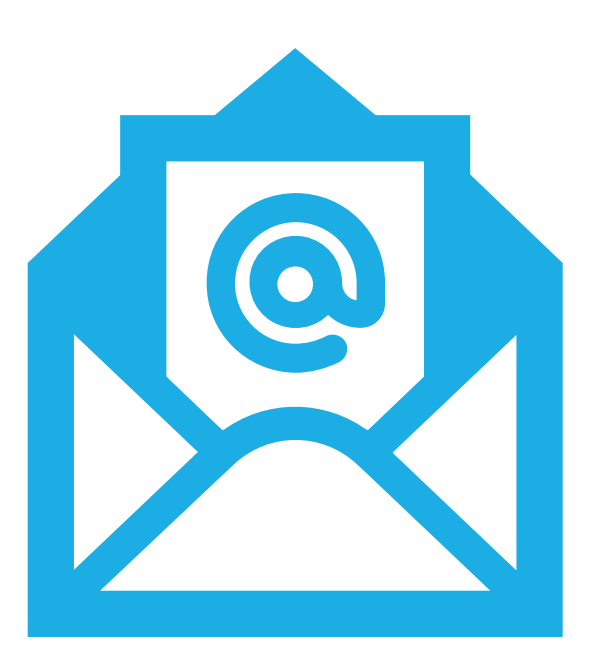

# WHY IT IS IMPORTANT TO BE THE BOSS OF YOUR EMAIL

28% OF WORKTIME IS SPENT OVER EMAIL = 2.5 HOURS OF 8 HOURS IS SPENT IN EMAIL

# **NAVIGATING OFFICE APPS**

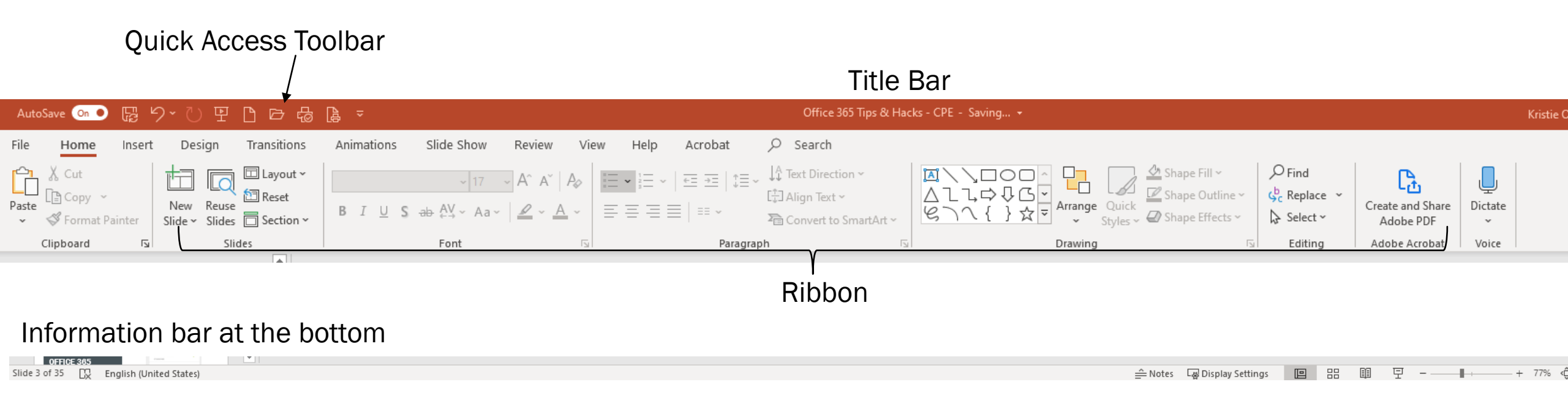

# WHAT DOES IT MEAN WHEN YOU SEE

Ctrl +

### **UNDER FILE MENU OPTION**

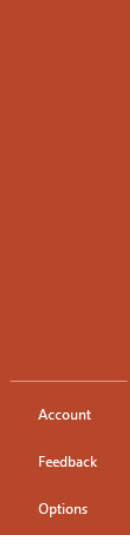

🞧 Home

Save a Copy

Share Export

Close

# **OPTIONS**

### PowerPoint Options

| General                                                                                                    | General options for working with PowerPoint.                                                                                                    |    |       | -    |
|----------------------------------------------------------------------------------------------------|----------------------------------------------------------------------------------------------------|----|-------|------|
| Proofing                                                                                                    |                                                                                                    |    |       |      |
| Save                                                                                                    | User Interface options                                                                                                    |    |       |      |
| Save<br>Language<br>Ease of Access<br>Advanced<br>Customize Ribbon<br>Quick Access Toolbar<br>Add-ins<br>Trust Center | User Interface options         When using multiple displays: ①            • Optimize for best appearance         • Optimize for compatibility (application restart required)             ✓ Show Mini Toolbar on selection ①             ✓ Enable Live Preview ①             Collapse the ribbon automatically ①             ScreenTip style: Show feature descriptions in ScreenTips             Personalize your copy of Microsoft Office             User name: Kristie Ondracek          Initials:            KO             Always use these values regardless of sign in to Office.          Office Background: No Background *         Office Theme:            Colorful *             Privacy Settings |    |       |      |
|                                                                                                    | Ask for design suggestions any time by clicking Design Ideas on the Design tab.                                                                                                    |    |       |      |
|                                                                                                    | Automatically show me design ideas                                                                                                    |    |       |      |
|                                                                                                    | About PowerPoint Designer                                                                                                    |    |       |      |
|                                                                                                    | LinkedIn Features                                                                                                    |    |       | Ŧ    |
|                                                                                                    |                                                                                                    | ОК | Cance | el 🛛 |

? ×

### OUTLOOK

### VARIOUS TOOLS WITHIN OUTLOOK TO HELP GET YOU ORGANIZED AND PRODUCTIVE

| S 9 🗗                    | ₽ -                                             | ₽ Search                                                  |                         |                                                                                                    |                             |                                                             |                                                                                                    |                                                 |                       |                      | <b>a</b> –     | ð X  |
|--------------------------|-------------------------------------------------|-----------------------------------------------------------|-------------------------|----------------------------------------------------------------------------------------------------|-----------------------------|-------------------------------------------------------------|----------------------------------------------------------------------------------------------------|-------------------------------------------------|-----------------------|----------------------|----------------|------|
| File Home                | Send / Receive                                  | Folder View Help Acr                                      | obat                    |                                                                                                    |                             |                                                             |                                                                                                    |                                                 |                       |                      |                |      |
| New New<br>Email Items ~ | Schedule a Start Instant<br>Meeting ~ Meeting ~ | © Ignore<br>I GC Clean Up ~<br>Solunk ~<br>Delete Archive | Reply Reply Forward All | <ul> <li>☐ HBJ People on t</li> <li>☐ Payables</li> <li>☐ TXCPA Houston</li> <li>☐ GFC CPE</li> <li>☐ Reason2Race</li> <li>☐ AR Aging</li> </ul> | s to App<br>Semin<br>g<br>g | OneNote Assign Unread/ Categorize Fol<br>Policy ~ Read ~ Up | 양 New Group<br>양 Browse Groups                                                                                                    | Search People<br>Address Book<br>Filter Email ~ | Read<br>Aloud Add-ins | Share to<br>Teams In | Viva<br>sights |      |
| New                      | Zoom                                            | Delete                                                    | Respond                 | Quick Steps                                                                                                    | Move Nove                   | Tags                                                        | Groups                                                                                                    | Find                                            | Speech Add-ins        | Teams                |                | ~    |
| > Favorites              |                                                 | K Focused Other                                           | Subject                 | Deceived                                                                                                    | By Flag マ                   | TXCPA + McCoy R                                             | ockford                                                                                                    |                                                 |                       |                      |                |      |
| ∨kondracek@              | txcpahouston.cpa                                | <ul> <li>Followup Flag: 233 item</li> </ul>               | (5)                     | Received                                                                                                    | Categories   Y              | Morgan Sheph                                                | erd <mshepherd@mco< td=""><td>coyrockford.com&gt;</td><td>← Reply</td><td>Keply All</td><td>→ Forward</td><td>••••</td></mshepherd@mco<> | coyrockford.com>                                | ← Reply               | Keply All            | → Forward      | •••• |

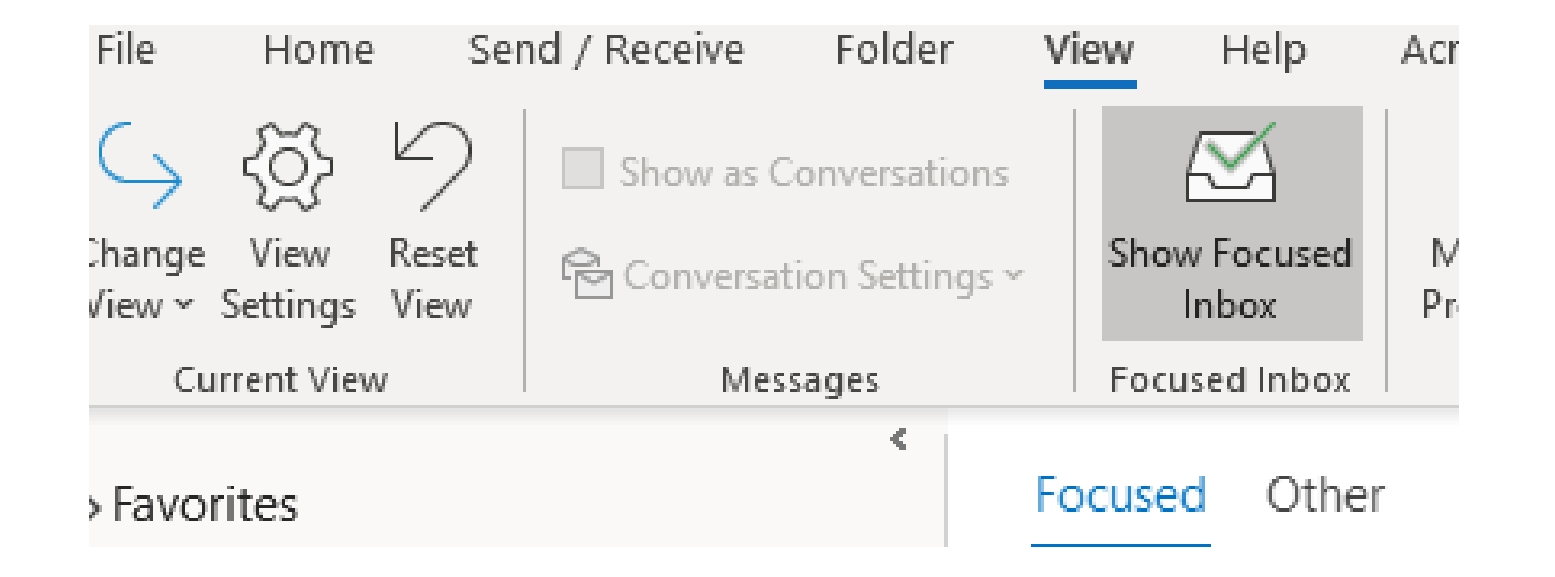

# HAVE AI DECLUTTER YOUR EMAIL

# NOTIFICATIONS

| ettings                 |                                                                                                    | - 🗆 X                                                                                                    |
|-------------------------|----------------------------------------------------------------------------------------------------|----------------------------------------------------------------------------------------------------|
| ට Home                  | Notifications & actions                                                                                                    |                                                                                                    |
| Find a setting          | Ouick actions                                                                                                    | Get the notifications you want                                                                                                  |
| ystem                   | You can add, remove, or rearrange your quick actions directly in action center.                                            | To have an app start sending you<br>notifications, go to Get notifications<br>from these senders, and then turn on<br>that app. |
| Display                 | Edit your quick actions                                                                                                    |                                                                                                    |
| ») Sound                | Notifications                                                                                                    | Have a question?                                                                                                    |
| Notifications & actions | Get notifications from apps and other senders                                                                              | Opening action center                                                                                                    |
| D Focus assist          | <ul> <li>Off</li> </ul>                                                                                                    | Get help                                                                                                    |
| ) Power & sleep         | To control times when you do or don't get notifications, try Focus assist.<br>Focus assist settings                        | Give feedback                                                                                                    |
| ⊃ Battery               | Show notifications on the lock screen                                                                                      |                                                                                                    |
| ⊐ Storage               | Allow notifications to play sounds                                                                                         |                                                                                                    |
| 문 Tablet mode           | Show me the Windows welcome experience after updates and occasionally when I sign in to highlight what's new and suggested |                                                                                                    |
| Multitasking            | Get tips, tricks, and suggestions as you use Windows                                                                       |                                                                                                    |
| Projecting to this PC   | Get notifications from these senders                                                                                       |                                                                                                    |
| ሩ Shared experiences    | Select a sender to see more settings. Some senders might also have                                                         |                                                                                                    |
| ឺ Clipboard             | their own notification settings. If so, open the sender to change them.                                                    |                                                                                                    |
| < Remote Desktop        | Sort by: Most recent V                                                                                                    |                                                                                                    |
| D About                 | Security and Maintenance<br>On: Banners, Sounds                                                                            |                                                                                                    |
|                         | AutoPlay<br>On: Banners, Sounds                                                                                            |                                                                                                    |
|                         |                                                                                                    | 50                                                                                                    |

### Message arrival

### When new messages arrive:

- Briefly change the mouse pointer
- Show an envelope icon in the taskbar
- Display a Des<u>k</u>top Alert

Enable preview for <u>Rights</u> Protected messages (May impact performance)

### NOTIFICATIONS

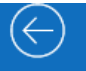

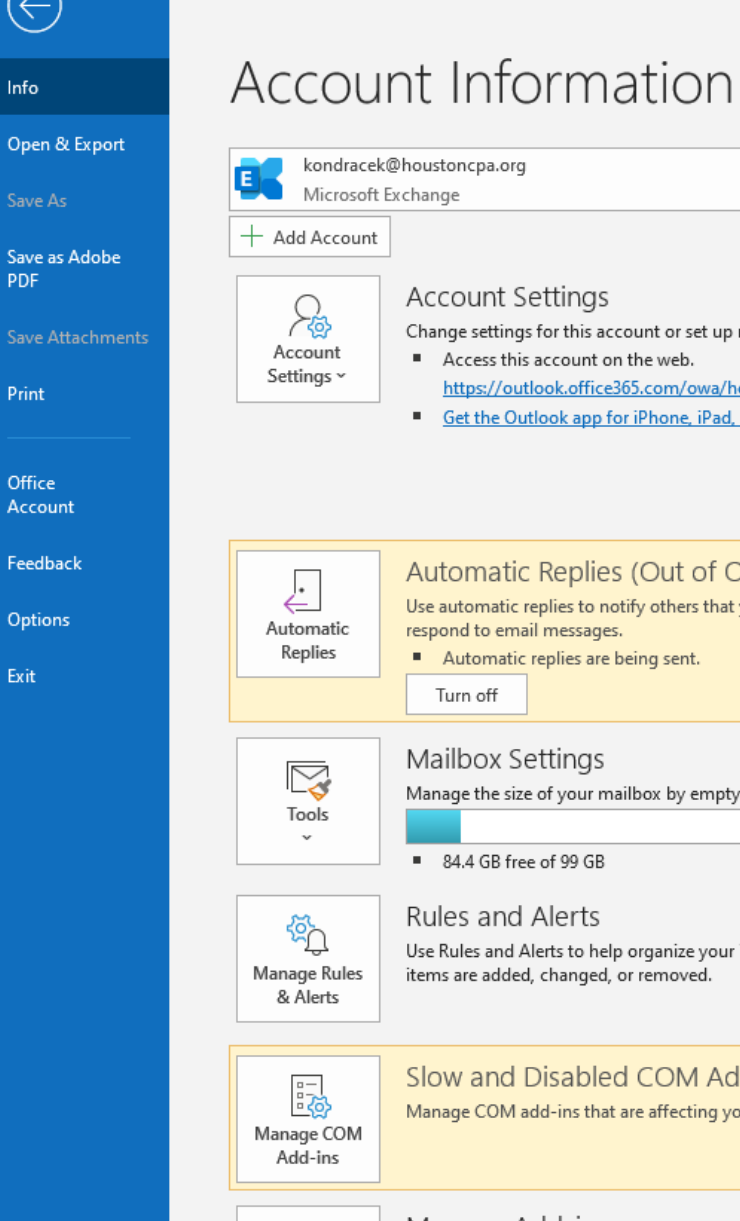

Manage Addins

Change settings for this account or set up more connections. Access this account on the web. https://outlook.office365.com/owa/houstoncpa.org/ Get the Outlook app for iPhone, iPad, Android, or Windows 10 Mobile. Change Automatic Replies (Out of Office) Use automatic replies to notify others that you are out of office, on vacation, or not available to respond to email messages. Automatic replies are being sent. Manage the size of your mailbox by emptying Deleted Items and archiving. Use Rules and Alerts to help organize your incoming email messages, and receive updates when items are added, changed, or removed. Slow and Disabled COM Add-ins

Manage COM add-ins that are affecting your Outlook experience.

Manage Add-ins Manage and acquire Web Add-ins for Outlook.

# **OUTLOOK** -**OPTIONS**

**Outlook Options** 

| General              | Change the settings for messages you create and receive.                     |                        |        |
|----------------------|------------------------------------------------------------------------------|------------------------|--------|
| Mail                 |                                                                              |                        |        |
| Calendar             | Compose messages                                                             |                        |        |
| Groups               | Change the editing settings for messages.                                    | Editor Optio           | ns     |
| People               | <u>C</u> ompose messages in this format: HTML <b>•</b>                       |                        |        |
| Tasks                |                                                                              |                        |        |
| Search               | abc Always check spelling before sending                                     | Spelling and Autocorre | ect    |
| Language             | Ignore original message text in reply or forward                             |                        |        |
| Ease of Access       | Create or modify signatures for messages.                                    | Signatur               | res    |
| Advanced             |                                                                              |                        |        |
| Customize Ribbon     | Use stationery to change default fonts and styles, colors, and backgrounds.  | Stationery and For     | nts    |
| Quick Access Toolbar | AC                                                                           |                        |        |
| Add-ins              | Outlook panes                                                                |                        |        |
| Trust Center         | Customize how items are marked as read when using the Reading Pane.          | <u>R</u> eading Par    | ne     |
|                      | Message arrival                                                              |                        |        |
|                      | When new messages arrive:                                                    |                        |        |
|                      | Briefly change the mouse pointer                                             |                        |        |
|                      | Sho <u>w</u> an envelope icon in the taskbar                                 |                        |        |
|                      | Display a Des <u>k</u> top Alert                                             |                        |        |
|                      | Enable preview for <u>Rights</u> Protected messages (May impact performance) |                        |        |
|                      | Conversation Clean Up                                                        |                        |        |
|                      |                                                                              |                        | -      |
|                      |                                                                              | ОК                     | Cancel |

# OUTLOOK -**OPTIONS**

?

 $\times$ 

Outlook Option

Export

| Outlook Options                          |                                                                                                    | ? ×                                        |
|------------------------------------------|----------------------------------------------------------------------------------------------------|--------------------------------------------|
| General<br>Mail                          | Options for working with Outlook.                                                                                                    | <b>A</b>                                   |
| Calendar                                 | Outlook panes                                                                                                    |                                            |
| Groups<br>People                         | Customize Outlook panes.                                                                                                    | <u>N</u> avigation<br><u>R</u> eading Pane |
| Tasks                                    | Outlook start and exit                                                                                                    |                                            |
| Search<br>Language<br>Ease of Access     | Start Outlook in this folder: Inbox          Empty Deleted Items folders when exiting Outlook                                                                                                    |                                            |
| Advanced                                 | AutoArchive                                                                                                    |                                            |
| Customize Ribbon<br>Quick Access Toolbar | Reduce mailbox size by deleting or moving old items to an archive data file.                                                                                                    | <u>A</u> utoArchive Settings               |
| Add-Ins<br>Trust Center                  | ○ Open supported hyperlinks to Office file       Start in this folder:         ✓ Reminders       ✓ Inbox (2)         ✓ Play reminder sound: reminde       > Orafts [6]         > Move reminders on top of other       > Calendar         Automatically dismiss reminders       > Conversation History         Pen       Sent Items         Use pen to select and interact with conte       > Outbox [5] | A OK Cancel                                |

RSS Feeds

Ų

OK

-

Cancel

# **OUTLOOK** -**OPTIONS**

### WHEN EMAILS ARE TASKS – HOW TO TRACK

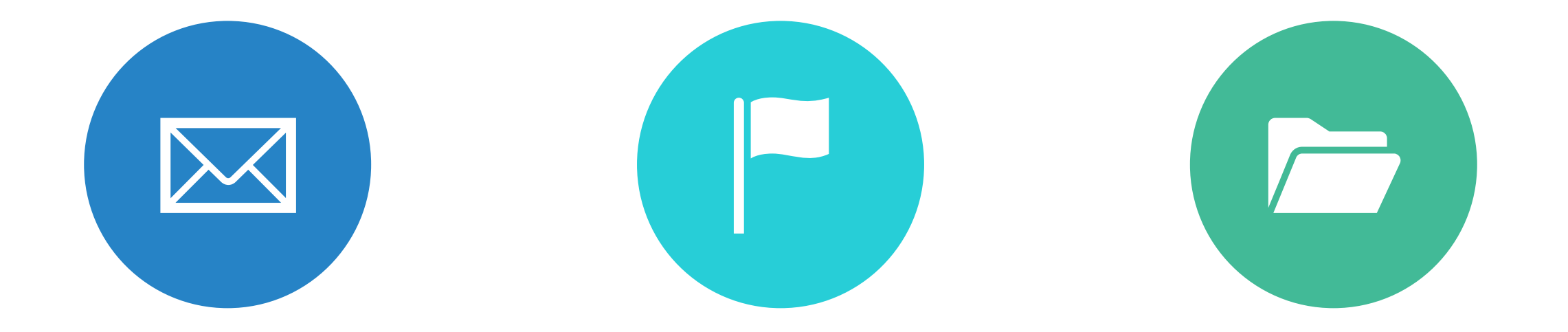

### UNREAD EMAILS TO **INDICATE UNDONE ITEMS**

### FLAGS TO GIVE DEADLINE SEPARATE FOLDER

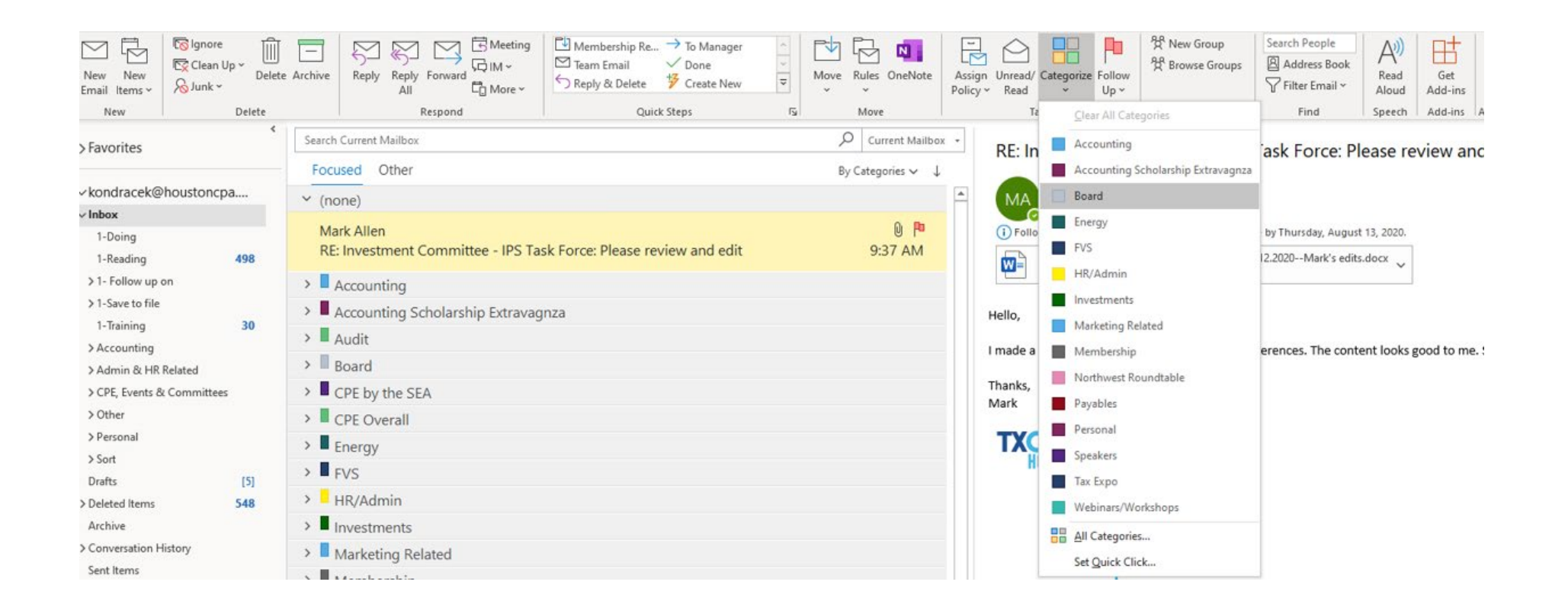

### **FOLLOW UP FLAGS**

ිදි New Group දී Browse Groups

Groups

## DISTRIBUTION LIST

#### Create Group

#### <u>N</u>ame(i)

Group name

Group name:

#### Email address

Email address

Group email address:

#### D<u>e</u>scription

Let people know what your group is about. Both members and nonmembers see this description.

2

 $\times$ 

\*

Ŧ

#### <u>Classification</u>

<u>P</u>rivacy

Private - Only approved members can see what's inside.

Send all group email and events to members' inboxes. They can change this setting later.

#### More Settings

Create You'll be able to add members after you select Create.

## **OUTLOOK – CREATING RULES FOR EMAILS**

IF YOU ARE MOVING EMAILS TO THE SAME FOLDER EACH DAY, SAVE TIME AND CREATE A RULE

| ✓ ■ kondracek@houstoncpa.org                                                     | ^ | OK     |
|----------------------------------------------------------------------------------|---|--------|
| ↓ C Indox (9)                                                                    |   | Cancel |
| 1-Reading (494) 1- Follow up on                                                  |   | New    |
| 1-Save to file 1-Training (29)                                                   |   |        |
| > Accounting                                                                     |   |        |
| <ul> <li>Admin &amp; HR Related</li> <li>CPE, Events &amp; Committees</li> </ul> |   |        |
| > C Other                                                                        |   |        |
| > Sort                                                                           | ~ |        |
| < >>                                                                             |   |        |

| 0 9 <b>0 0</b> -                                                 | Inbox - kondracek                                                                                                    | [≞ ⊆ору                                                           |                                        | ⊞ – Ø ×                                                                                                    |
|------------------------------------------------------------------|----------------------------------------------------------------------------------------------------|-------------------------------------------------------------------|----------------------------------------|----------------------------------------------------------------------------------------------------|
| File Home Send / Receive                                         | Folder View Help Acrobat Q Tell me what y                                                                                                    | 료 Quick Print                                                     |                                        |                                                                                                    |
| New New Delete                                                   | Skeply     Image: Constraint of the second of the second of | <ul> <li>Seply</li> <li>≪ Reply All</li> <li>→ Forward</li> </ul> | Address Book<br>Filter Email ~<br>Find | Get My<br>d-ins Account v<br>d-ins Adobe Acrobat                                                                                                    |
| Favorites                                                        | Search Current Mailbox                                                                                                    | Mark as Read     Categorize                                       | Current Mailbox +                      | 3-2-1: On inspiration, ho                                                                                                    |
| ✓kondracek@houstoncpa.org<br>✓Inbox 7                            | Focused Other                                                                                                    | Follow Up                                                         | By Categories ✓ ↓                      | Jc James 5 ≪ → ····<br>To ● Kristie Ondracek 10:13 AM                                                                                                    |
| 1-Doing<br>1-Reading <b>494</b><br>> 1- Follow up on             | James Clear<br>3-2-1: On inspiration, how to lose, and buildin                                                                                                    | Eind Related     Quick Steps                                      | 10:13 AM                               | <ol> <li>If there are problems with how this message is<br/>displayed, dick here to view it in a web browser.<br/>Click here to download pictures. To help protect<br/>your privacy, Outlook prevented automatic</li> </ol> |
| > 1-Save to file<br>1-Training 29                                | Jake at Adage<br>Last chance to register for Actual Disruption \                                                                                                    | Set Quick Actions                                                 | Always Move Messages Fro               | om: James Clear 1 Thursday                                                                                                    |
| <ul> <li>Accounting</li> <li>Amegy</li> <li>Processes</li> </ul> | Shaw Academy<br>Request #2074544: Leave us a review of your                                                                                                    | Move >                                                            | Create Rule                            | e receiving this email<br>subscribed to my weekly 3-<br>r. Every Thursday, I share 3                                                                                                    |

## **OUTLOOK – CREATING RULES FOR EMAILS**

### IF YOU ARE MOVING EMAILS TO THE SAME FOLDER EACH DAY, SAVE TIME AND CREATE A RULE

| <ul> <li>with <u>3-2-1: On inspiration, how to lose, and building a</u> in the subject</li> <li>sent to <u>Kristie Ondracek</u></li> <li>with <u>3-2-1: On inspiration, how to lose, and bu</u> in the subject or body</li> <li>through the <u>specified</u> account</li> <li>sent only to me</li> <li>where my name is in the To box</li> <li>marked as <u>importance</u></li> </ul> |   |
|----------------------------------------------------------------------------------------------------|---|
| <ul> <li>sent to <u>Kristie Ondracek</u></li> <li>with <u>3-2-1: On inspiration, how to lose, and bu</u> in the subject or body</li> <li>through the <u>specified</u> account</li> <li>sent only to me</li> <li>where my name is in the To box</li> <li>marked as <u>importance</u></li> </ul>                                                                                        |   |
| <ul> <li>with <u>3-2-1: On inspiration, how to lose, and bu</u> in the subject or body</li> <li>through the <u>specified</u> account</li> <li>sent only to me</li> <li>where my name is in the To box</li> <li>marked as <u>importance</u></li> </ul>                                                                                                    |   |
| <ul> <li>through the <u>specified</u> account</li> <li>sent only to me</li> <li>where my name is in the To box</li> <li>marked as <u>importance</u></li> </ul>                                                                                                    |   |
| <ul> <li>sent only to me</li> <li>where my name is in the To box</li> <li>marked as <u>importance</u></li> </ul>                                                                                                    |   |
| where my name is in the To box<br>marked as <u>importance</u>                                                                                                    |   |
| marked as importance                                                                                                    |   |
|                                                                                                    |   |
| marked as <u>sensitivity</u>                                                                                                    |   |
| flagged for <u>action</u>                                                                                                    |   |
| where my name is in the Cc box                                                                                                    |   |
| where my name is in the To or Cc box                                                                                                    |   |
| where my name is not in the To box                                                                                                    |   |
| with <u>specific words</u> in the body                                                                                                    |   |
| with specific words in the message header                                                                                                    |   |
| with specific words in the recipient's address                                                                                                    |   |
| with specific words in the sender's address                                                                                                    |   |
| assigned to <u>category</u> category                                                                                                    | ۲ |
| Step 2: Edit the rule description (click an underlined value)                                                                                                    |   |

| reate Rule               |                 |                   |               |               |         |             |  |
|--------------------------|-----------------|-------------------|---------------|---------------|---------|-------------|--|
| When I get email wi      | th all of t     | the selecte       | d conditions  |               |         |             |  |
| From James Clear         | r               |                   |               |               |         |             |  |
| Subject contains         | 3-2-1:          | On inspire        | ation, how to | lose          | , and b | uilding a s |  |
| Sent to me on            | Sent to me only |                   |               |               |         |             |  |
| Do the following         |                 |                   |               |               |         |             |  |
| Display in the Ne        | w Item A        | lert windo        | w             |               |         |             |  |
| Play a selected sound:   |                 | Windows Notify Em |               | ۲             |         | Browse      |  |
| Move the item to folder: |                 | 1-Reading         |               | Select Folder |         | t Folder    |  |
|                          |                 | OK                | Cancel        |               | Adva    | nced Optic  |  |

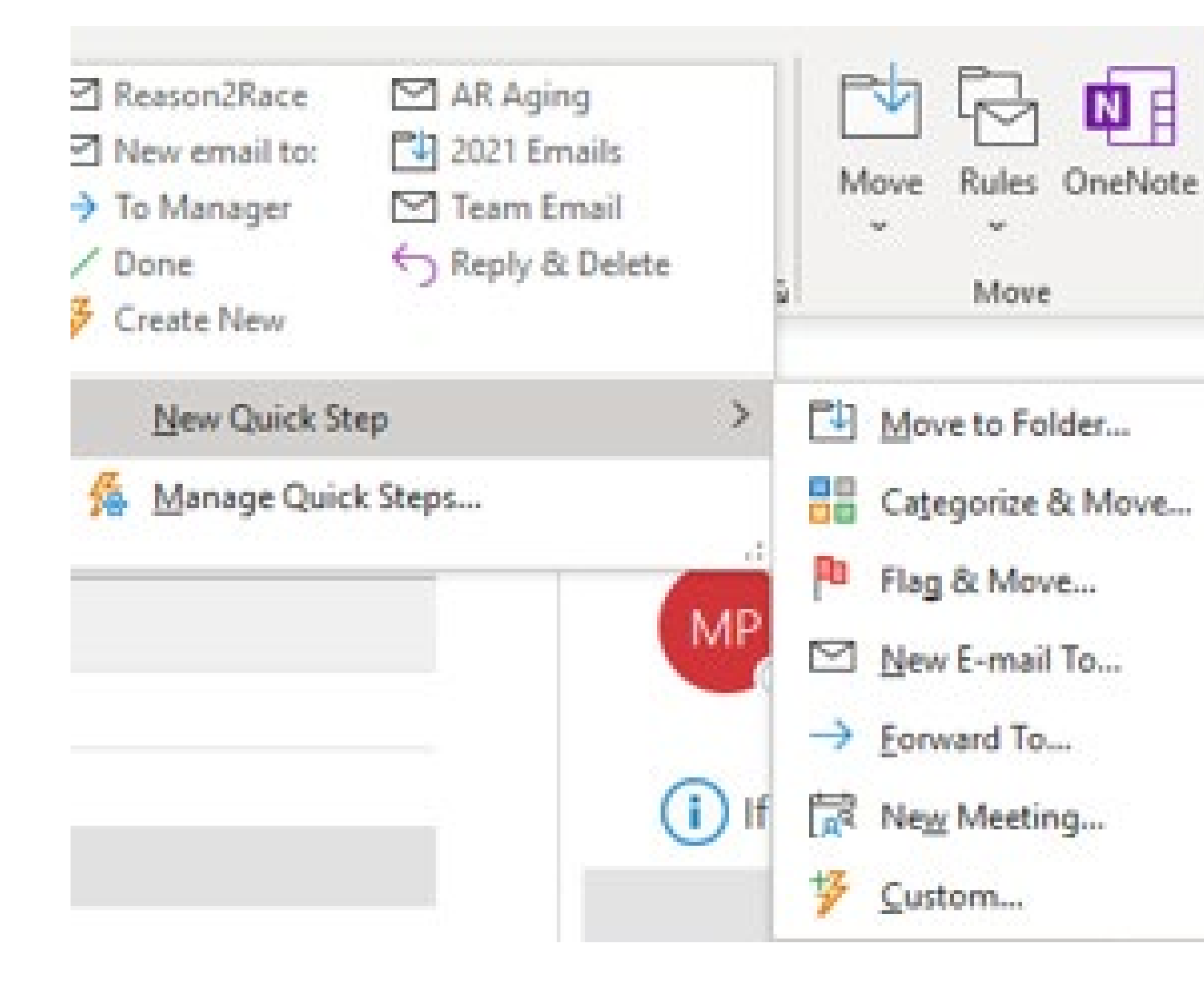

QUICK STEPS – CREATING TEMPLATES

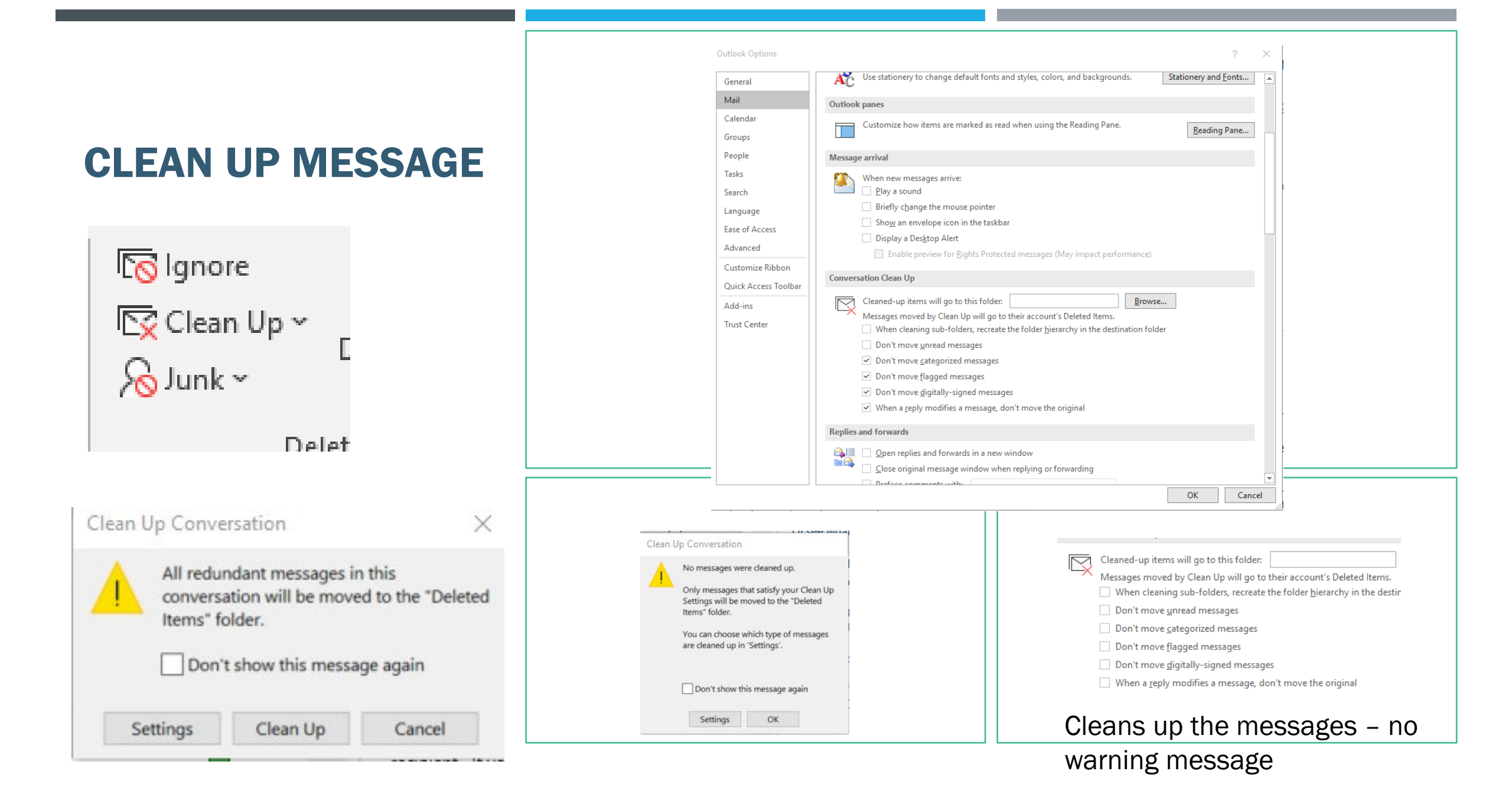

## **IGNORE MESSAGES**

Ignore Conversation

 $\times$ 

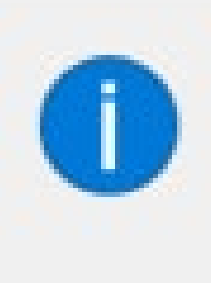

The selected conversation and all future messages will be moved to the Deleted Items folder.

Don't show this message again

Ignore Conversation Cancel

## HOW THAT EMAIL CAN BE ADDED TO CALENDAR AND TASK LIST

| <b>8</b> 9 € ↑                                                                | ↓ <b>-</b>                        |                                                             |                          | Tax Update Class - Task                                         |      |  |  |  |  |
|-------------------------------------------------------------------------------|-----------------------------------|-------------------------------------------------------------|--------------------------|-----------------------------------------------------------------|------|--|--|--|--|
| File Task Insert Format Text Review Help Q Tell me what you want to do        |                                   |                                                             |                          |                                                                 |      |  |  |  |  |
| Save & Delete Forwa<br>Close                                                  | rd OneNote Task Details N<br>Show | Ark Assign Send Status<br>nplete Task Report<br>Manage Task | Recurrence<br>Recurrence | Categorize Follow<br>Up $\sim$ Up $\sim$ Low Importance<br>Tags | Zoom |  |  |  |  |
| Accounting                                                                    |                                   |                                                             |                          |                                                                 |      |  |  |  |  |
| Subject                                                                       | Tax Update Class                  |                                                             |                          |                                                                 |      |  |  |  |  |
| Start date                                                                    | None Statu                        | s Not Started                                               | •                        |                                                                 |      |  |  |  |  |
| Due date                                                                      | None Priorit                      | Normal                                                      | •                        | % Complete 0%                                                   |      |  |  |  |  |
| Reminder                                                                      | None Reminde                      | r Time None                                                 | ₹ Û                      | Owner Kristie Ondracek                                          |      |  |  |  |  |
|                                                                               |                                   |                                                             |                          |                                                                 |      |  |  |  |  |
| From:                                                                         | Kristie Ondracek                  | 04 44.45 AMA                                                |                          |                                                                 |      |  |  |  |  |
| Sent:     Thursday, December 30, 2021 11:15 AM       To:     Kristie Ondracek |                                   |                                                             |                          |                                                                 |      |  |  |  |  |
| Subject:                                                                      | FW: Tax Update Class              |                                                             |                          |                                                                 |      |  |  |  |  |
| Follow Up Flag:<br>Flag Status:                                               | Follow up<br>Flagged              |                                                             |                          |                                                                 |      |  |  |  |  |
| Categories:                                                                   | Accounting                        |                                                             |                          |                                                                 |      |  |  |  |  |

| 日 り C 个 し マ Spots are filling up fast   WatchGuard Tech Tips & Tricks Webinar: AuthPoint Extern                                                                                                    |             |        |                 |        |             |        |      |              |                    |  |  |
|----------------------------------------------------------------------------------------------------|-------------|--------|-----------------|--------|-------------|--------|------|--------------|--------------------|--|--|
| File                                                                                                    | Appointment | Schedu | ıling Assistant | Insert | Format Text | Review | Help | Q Tell me wh | nat you want to do |  |  |
| Image: Colored ar Delete       Image: Colored ar Delete       Image: Colored ar Deletee       Image: Colored ar Deletee       Image: Colored ar Deletee       Image: Colored ar Deletee       Image: Colored ar Deletee       Image: Colored ar Deletee       Image: Colored ar Deletee       Image: Colored ar Deletee       Image: Colored ar Deletee       Image: Colored ar Deletee       Image: Colored ar Deletee       Image: Colored ar Deletee       Image: Colored ar Deletee <thimage: ar="" colored="" deletee<="" th=""> <thima< td=""></thima<></thimage:> |             |        |                 |        |             |        |      |              |                    |  |  |
| Garden and Start time     Tue 6/1/2021      9:30 AM      All day                                                                                                    <                                                                                                    |             |        |                 |        |             |        |      |              |                    |  |  |

## SO YOU WANT TO MAKE SURE THAT MESSAGE FROM YOUR BOSS STANDS OUT

| Conditional Form                                       | natting                                     |              | ×         |
|--------------------------------------------------------|---------------------------------------------|--------------|-----------|
| Rules for this view                                    | <i>r</i> :                                  |              |           |
| Unread messa                                           | ges                                         | $\mathbf{A}$ | Add       |
| Unread group<br>Submitted bur<br>Expired email         |                                             | Delete       |           |
| ✓ Overdue email<br>✓ Messages in o<br>✓ Site Mailbox o | l<br>ther folders<br>locument pending uploa |              | Move Up   |
| Messages from                                          | n Mark                                      | $\vee$       | Move Down |
| Properties of se                                       | ected rule                                  |              |           |
| Name;                                                  | Unread messages                             |              |           |
| Font                                                   | 11 pt. Segoe UI                             |              |           |
| Condition                                              |                                             |              |           |
|                                                        | ОК                                          |              | Cancel    |

| Home Ser          | na / Keceive Folder                                   | view Heip Acrobat                                      |              |
|-------------------|-------------------------------------------------------|--------------------------------------------------------|--------------|
| View Reset        | Show as Conversations<br>Advanced View Settings: Sing |                                                        | m            |
| Settings View     | Description                                           |                                                        |              |
| rrent View        | Columns                                               | Importance, Attachment, From, Subject, Received, Categ | ŀ.           |
| rites             | Group By                                              | Categories (ascending)                                 | te           |
| racek@txcpah      | Sort                                                  | None                                                   | 81<br>81     |
|                   | Filter                                                | Off                                                    |              |
| mail Mgmt         | Other Settings                                        | Fonts and other Table View settings                    | <sup>α</sup> |
| 18-2020 Emails    |                                                       |                                                        | 81           |
| 21 Emails         | Conditional Formatting                                | User defined fonts on each message                     | <b>_</b>     |
| ading             | Format Columns                                        | Specify the display formats for each field             | 81           |
| be saved to Files |                                                       |                                                        | L            |
| fice Coordinator  | Reset Current View                                    | OK Cancel                                              |              |

| ed Vi                  | Conditional Form                                                             | atting                                          |                            | ×                                                  | ×            | e ( |
|------------------------|------------------------------------------------------------------------------|-------------------------------------------------|----------------------------|----------------------------------------------------|--------------|-----|
| ption                  | Rules for this view:                                                         |                                                 |                            |                                                    | -            |     |
| Co                     | Unread messag                                                                | jes<br>baadare                                  | ~                          | Add                                                | ed, Categ    | Ŀ.  |
| <i>C</i> .             | Submitted but                                                                | not sent                                        |                            | Delete                                             |              | te  |
| Gr                     | Expired email                                                                |                                                 |                            |                                                    | 1            | -   |
|                        | Messages in of                                                               | her folders                                     |                            | Move Up                                            |              | 8   |
|                        | Site Mailbox de                                                              | ocument pending<br>Mark                         | uploa                      | Move Down                                          |              |     |
|                        | Properties of sele                                                           | cted rule                                       | · ·                        | more boun                                          |              | 81  |
| Othe                   | Name:                                                                        | Messages from M                                 | ark                        |                                                    |              |     |
|                        | Foot                                                                         |                                                 | D COTINC                   |                                                    |              | 81  |
| dition                 | Font                                                                         | 14 PT. SHOWCAR                                  | COTHIC                     |                                                    |              |     |
| orma                   | Condition                                                                    |                                                 |                            |                                                    |              | 81  |
| Fo<br>S<br>S<br>S<br>S | ont:<br>Showcard Gothic<br>HOWCARD GOT<br>imSun<br>imSun-ExtB<br>itka Banner | Font style<br>Regular<br>OBLIQU<br>BOLD<br>BOLD | NR<br>VE<br>O <b>BLI</b> Q | Size:<br>Big<br>Smaller<br>Normal<br>Big<br>Bigger | OK<br>Cancel |     |
| S                      | itka Display                                                                 | ¥                                               |                            |                                                    |              |     |
|                        | Effects                                                                      | Sample                                          |                            | _                                                  |              |     |
|                        | Strikeout                                                                    |                                                 |                            | 77                                                 |              |     |
|                        | Underline                                                                    |                                                 | AABBTT                     |                                                    |              |     |
|                        | Color:                                                                       |                                                 |                            |                                                    |              |     |
|                        | Black                                                                        | V Script:                                       |                            |                                                    |              |     |
|                        |                                                                              | western                                         |                            | ~                                                  |              |     |

### Conditions button:

| Filter     |              | ×                                |
|------------|--------------|----------------------------------|
| Messages   | More Choice  | es Advanced                      |
| Search for | the word(s): | ~                                |
|            | In:          | subject field only               |
| Fro        | )m           | O Mark Allen                     |
| Sent       | t To         |                                  |
| Where      | l am:        | the only person on the To line 🔍 |
|            | Time:        | none 🗸 Anytime 🗸                 |
|            |              |                                  |
|            |              |                                  |
|            |              | OK Cancel Clear All              |

# **EXAMPLE OF CONDITIONAL FORMATTING**

**Result of the Formatting Rule:** 

MARK AL... RE: TXCP... FRI 12/17/202..

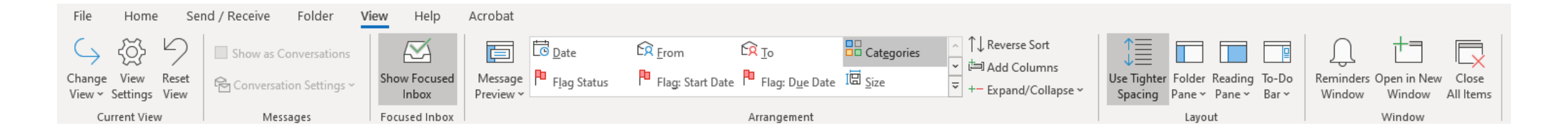

### **MESSAGE PREVIEW**

# **SEARCH FOLDER**

| File         | Home                 | Send / Receive Folder                                | View                                     |
|--------------|----------------------|------------------------------------------------------|------------------------------------------|
| New<br>Folde | New Search<br>Folder | Customize This Rename<br>Search Folder Folder Folder | opy Folder<br>Iove Folder<br>elete Folde |
| _            | New                  | Actions                                              | _                                        |
| Ne           | w Search Folder      |                                                      | $\times$                                 |
| > se         | lect a Search Fol    | der:                                                 | sed                                      |
| 1 [          | Reading Mail         |                                                      | ^                                        |
|              | Unread mail          |                                                      |                                          |
|              | Mail flagged         | for follow up                                        |                                          |
|              | Mail either u        | nread or flagged for follow up                       |                                          |
|              | Important ma         | ail                                                  |                                          |
|              | Mail from Peop       | ole and Lists                                        |                                          |
|              | Mail from an         | d to specific people                                 |                                          |
|              | Mail from sp         | ecific people                                        |                                          |
|              | Mail sent dir        | ectly to me                                          |                                          |
|              | Mail sent to         | public groups                                        |                                          |
|              | Organizing Ma        | il                                                   | ×                                        |
| Cu           | istomize Search I    | Folder:                                              |                                          |
| 1            | Search mail in: k    | ondracek@txcpahouston.cpa                            | $\sim$                                   |
|              |                      | OK Cance                                             | 1                                        |

## **OF COURSE, I WAS NOT WORKING THIS WEEKEND...**

### SENDING EMAILS OUT AT A FUTURE TIME OR DATE

| File     | Messa            | ge l    | nsert       | Opt                          | ions               | Format Te    | ext              | Review    | Help                           | Acrobat                                              | ♀ Tell n                          | ne what you              | u want to do                |                |              |
|----------|------------------|---------|-------------|------------------------------|--------------------|--------------|------------------|-----------|--------------------------------|------------------------------------------------------|-----------------------------------|--------------------------|-----------------------------|----------------|--------------|
| Themes [ | Color<br>A Fonts | s V Pa  | ge<br>or ~  | Bcc                          | From               | Encrypt      | Use Vo<br>Buttor | oting □ F | lequest a Del<br>lequest a Rea | ivery Receipt<br>ad Receipt                          | Save Sent<br>Item To ~ I          | Delay Di<br>Delivery Rep | irect<br>lies To            |                |              |
|          | Theme            | s       |             | Show                         | Fields             | Encrypt      |                  | T         | racking                        | لوا<br>ا                                             | More                              | Options                  | E1                          |                |              |
|          |                  | From V  | k           | ondrace                      | k@txcpa            | houston.cpa  |                  | Properti  | es                             |                                                      |                                   |                          |                             |                | ×            |
| Sand     |                  | То      |             | Kristie                      | Ondrace            | k;           |                  | Settings  |                                |                                                      | Security                          |                          |                             |                |              |
| Senu     |                  | Cc      |             |                              |                    |              |                  |           | Importance<br>Sensitivity      | Normal<br>Normal                                     | -<br>-                            | Change se                | curity settings<br>Settings | for this messa | ige.         |
|          |                  | Bcc     |             |                              |                    |              |                  |           | Do not A                       | utoArchive this                                      | item                              |                          | _                           |                |              |
|          |                  | Subject | _           |                              |                    |              |                  | Voting a  | nd Tracking o                  | ptions                                               |                                   |                          |                             |                |              |
|          |                  |         |             |                              |                    |              |                  |           | Use votin<br>Request           | ng buttons<br>a delivery receip<br>a read receipt fo | ot for this mes<br>or this messag | sage<br>e                |                             |                | ~            |
|          |                  |         | Kris        | stie Or                      | ndrace             | k, CPA, C    | GMA              | Delivery  | options —                      |                                                      |                                   |                          |                             |                |              |
| IX       |                  | ON I    | Chie        | f Financ                     | ial Office         | er/Chief Ope | rating O         | 27        | Have rep                       | lies sent to                                         |                                   |                          |                             |                | Select Names |
|          | 10001            |         | TXC<br>Dire | PA Hou                       | ston<br>831-9229   | 9            |                  |           | 🗹 Do not d                     | leliver before                                       | 1/4/2022                          | $\sim$                   | 8:30 AM                     | $\sim$         |              |
|          |                  |         | Offic       | ce: 713-                     | 622-7733           | 3            |                  |           | Expires a                      | fter                                                 | None                              | $\sim$                   | 12:00 AM                    | $\sim$         |              |
|          |                  |         | Wel         | : 402-67<br>osite: <u>wv</u> | 7-0455<br>vw.txcpa | houston.cpa  |                  |           | Save cop                       | y of sent messa                                      | ge                                |                          |                             |                |              |
|          |                  |         | _           |                              |                    |              |                  | Co        | ntacts                         |                                                      |                                   |                          |                             |                |              |
|          |                  |         | f           | <b>Y</b>                     | in 🖻               | 9            |                  | Cate      | gories 🔻                       | None                                                 |                                   |                          |                             |                |              |

### Today < > January 4 - 10, 2022

### DO YOU LIKE COLOR AND VARIETY?

Use your categories to help color code your calendar, tasks, and contacts

|              | Tuesday                                                                           | Wednesday                                                                                                    |
|--------------|-----------------------------------------------------------------------------------|----------------------------------------------------------------------------------------------------|
|              | 4                                                                                 | 5                                                                                                    |
| 7 AM         | Reset phones +1                                                                   | Payables +1                                                                                                    |
| 3 AM         |                                                                                   |                                                                                                    |
| 9 AM         |                                                                                   |                                                                                                    |
| ) AM<br>1 AM | Arc of Katy<br>Weekly Staff Meeting<br>Microsoft Teams Meeting<br>Mark Allen<br>2 | LeadHE     LeadH       Rship     ERship       Global     https://     Masteri       https://     Suza ⊕     ng       Kend 100     https://     https:// |
| 2 PM         | Precious Fuller (promote coaching pro<br>Zoom - Main Account<br>Kristie Ondracek  | Wednesday Webinar with Precious Ful<br>Zoom - CPE Account<br>Kristie Ondracek                                                                           |
| 1 PM<br>2 PM | CHANGE<br>YOUR<br>https://bric<br>Brigitte Boj                                    | Travel<br>Hair Appointment                                                                                                    |
| 3 PM         |                                                                                   |                                                                                                    |
| 4 PM         | Run payroll 👴                                                                     | Mastering Your Story<br>https://us02web.zoom.us/w/82790967<br>9997tk=HUmhsuq80W6NE_JanAtqmM                                                             |
| 5 PM         |                                                                                   | TXCPA Houston<br>Open House<br>777 Post Oak Blvd                                                                                                    |
| 5 PM         |                                                                                   | Kristie Ondracek<br>This will be an in<br>person activity.<br>Please plan on                                                                            |
| R DM         |                                                                                   |                                                                                                    |

### RECURRING MEETINGS WITH COLOR FORMATTING

- View tab
- View settings
- Conditional formatting
- Click Add
- Click condition
- Then going forward, any meeting will have that color code

| File Home Send / Receive                       | Folder Vie          | w Help     | Acrobat                                         |           |    |
|------------------------------------------------|---------------------|------------|-------------------------------------------------|-----------|----|
| Change View Reset Day Wo<br>View Settings View | rk Week Month       | Schedule   | i <b>me Scale ∽</b><br>Iverlay<br>/orking Hours | Color     | ι  |
| Cur<br>Advanced View Settings: Caler           | ndar                |            |                                                 | ×         |    |
| Description                                    |                     |            |                                                 | - 2       | 20 |
| Columns                                        | Start, End          |            |                                                 |           |    |
| Group By                                       | Conditional Form    | natting    |                                                 | $\times$  | <  |
| Sort                                           | Rules for this view | r:         | ^                                               | Add       |    |
| Filter                                         |                     |            | [                                               | Delete    |    |
| Other Settings                                 |                     |            |                                                 | Move Up   |    |
| ✓■ My Conditional Formatting                   |                     |            | ~ 1                                             | Move Down |    |
| Format Columns                                 | Properties of sel   | ected rule |                                                 |           |    |
|                                                | Name:               | Staff      |                                                 |           |    |
| Reset Current View                             | Color:              |            |                                                 | $\sim$    |    |
| 🔄 មារthdays - коногасек@txcpanot               | Condition           |            |                                                 |           |    |
| Calendar - Shared - Michael Barb               | 6                   |            | ОК                                              | Cancel    |    |

# DO YOU EVER NEED MULTIPLE OUTLOOK WINDOWS OPEN?

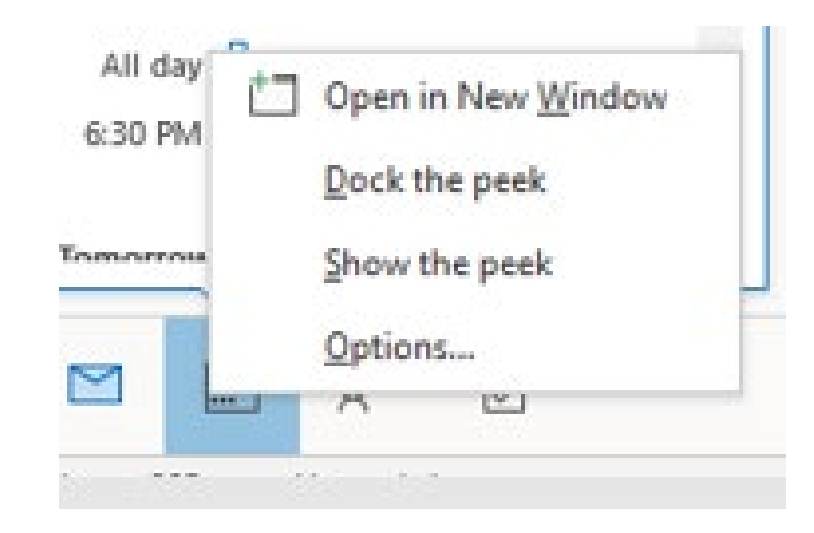

## **CALENDAR OPTIONS – WORK TIME SETTING**

**Outlook Options** 

| General        | Change the settings for calendars, meetings, and time zones.                            |
|----------------|-----------------------------------------------------------------------------------------|
| Mail           |                                                                                         |
| Calendar       | Work time                                                                               |
| Groups         | Work hours:                                                                             |
| People         | Start time: 7:00 AM ▼                                                                   |
| Tasks          | End time: 4:00 PM 🔻                                                                     |
| Search         | Work week: Sun ✓ Mon ✓ Tue ✓ Wed ✓ Thu ✓ Fri Sat<br>First <u>d</u> ay of week: Sunday ▼ |
| Language       | First week of year: Starts on Jan 1 🔻                                                   |
| Ease of Access |                                                                                         |

### **CALENDAR OPTIONS – HOLIDAYS**

### Calendar options

| +   | Add online meeting to all meetings 🛈                                                        |                                             |
|-----|---------------------------------------------------------------------------------------------|---------------------------------------------|
| _6/ | Default duration for new appointments and meetings: 30 minutes 🔻                            |                                             |
|     | End appointments and meetings early ()                                                      | Add Holidays to Calendar $	imes$            |
|     | Less than one hour: 5 minutes 🔻                                                             | Select the locations whose holidays you     |
|     | One hour or longer: 10 minutes 🔻                                                            | would like copied to your Outlook Calendar: |
|     | ✓ Default reminders: 15 minutes ▼                                                           |                                             |
|     | ✓ Allow attendees to propose new times for meetings                                         | Ukraine<br>United Arab Emirates             |
|     | Use this response when proposing a new meeting time: ? Tentative -                          | United Kingdom                              |
|     | Add holidays to the Calendar: Add Holidays                                                  | Uruguay                                     |
|     | Change the permissions for viewing Free/Busy information: Free/Busy Options Other Free/Busy | Venezuela                                   |
|     | Enable an alternate calendar                                                                | Vemen Y                                     |
|     | English 🔻 Gregorian 🔻                                                                       | OK Cancel                                   |
|     | ✓ When sending meeting requests outside of your organization, use the iCalendar format      |                                             |

Show bell icon on the calendar for appointments and meetings with reminders

### **CALENDAR OPTIONS – TIME ZONES**

| Time zo | ones              |                                             |
|---------|-------------------|---------------------------------------------|
| æ       | <u>L</u> abel:    |                                             |
| Ŷ       | Time zone:        | (UTC-06:00) Central Time (US & Canada) 🔹 🗊  |
|         | ✓ Show a se       | econ <u>d</u> time zone                     |
|         | <u>L</u> abel:    |                                             |
|         | <u>T</u> ime zone | e: (UTC-08:00) Pacific Time (US & Canada)   |
|         | Show a th         | ni <u>r</u> d time zone                     |
|         | <u>L</u> abel:    |                                             |
|         | <u>T</u> ime zone | e: (UTC-12:00) International Date Line West |
|         | <u>S</u> wap Time | Zones                                       |

| eneral   | AutoArchive     | Per | missions | Synchronization      |
|----------|-----------------|-----|----------|----------------------|
| - Curren | tly sharing wit | h:— |          |                      |
| Name     | 2               |     | Permissi | on Level             |
| My O     | rganization     |     | Can view | / when I'm busy      |
|          |                 |     | Can view | titles and locations |
|          |                 |     | Can view | / all details        |
|          |                 |     | Can view | titles and locations |
|          |                 |     | Can view | / all details        |
|          |                 |     | Can view | titles and locations |
|          |                 |     |          |                      |

SHARING CALENDARS

Permissions

Changes you make to these permissions will apply to all users in your organization.

Add....

Remove

### **SHARING CALENDARS**

| Name       Permission Level         My Organization       Can view when I'm busy         Can view titles and locations       Can view titles and locations         Can view all details       Can view all details         Can view all details       Can view titles and locations         Can view all details       Can view all details         Can view all details       Can view titles and locations         Can view titles and locations       Add         Permissions       Add         Changes you make to these permissions will apply to all users in your organization.       None         © Can view when I'm busy       Can view all details         Can view all details       Can view all details         Can view all details       Can view all details         Can view all details       Can view all details         Can view all details       Can view all details                                                                                                    |                                                    |                                                                                         |                                         |                                       |               |
|----------------------------------------------------------------------------------------------------|----------------------------------------------------|-----------------------------------------------------------------------------------------|-----------------------------------------|---------------------------------------|---------------|
| My Organization Can view when I'm busy Can view titles and locations Can view all details Can view all details Can view all details Can view all details Can view titles and locations Can view titles and locations Can view titles and locations Can view titles and locations Can view all details Can view titles and locations Changes you make to these permissions will apply to all users i your organization.  None Can view when I'm busy Can view titles and locations Can view all details Can view all details Can v | Nam                                                | 2                                                                                       | Permissi                                | on Level                              |               |
| Can view titles and locations Can view all details Can view all details Can view all details Can view all details Can view all details Can view titles and locations Add  Permissions Changes you make to these permissions will apply to all users i your organization.  None Can view when I'm busy Can view when I'm busy Can view all details Can view all details Can     | My C                                               | rganization                                                                             | Can viev                                | v when I'm busy                       |               |
| Can view all details<br>Can view titles and locations<br>Can view titles and locations<br>Can view titles and locations<br>Add Remov<br>Permissions<br>Changes you make to these permissions will apply to all users in<br>your organization.<br>O None<br>© Can view when I'm busy<br>© Can view when I'm busy<br>© Can view whet I'm busy<br>© Can view all details<br>© Can view all details<br>© Can view all details                                                                                                    |                                                    |                                                                                         | Can viev                                | v titles and locatio                  | ons           |
| Can view all details<br>Can view titles and locations<br>Add Remov<br>Permissions<br>Changes you make to these permissions will apply to all users in<br>your organization.<br>O None<br>© Can view when I'm busy<br>O Can view witles and locations<br>O Can view all details<br>O Can view all details<br>O Can view all details<br>O Can view all details                                                                                                    |                                                    |                                                                                         | Can viev                                | v all details<br>v titles and locatio | nns           |
| Can view titles and locations          Add       Remov         Permissions       Changes you make to these permissions will apply to all users in your organization.         O None       Can view when I'm busy         Can view witles and locations       Can view all details         Can view all details       Can edit                                                                                                    |                                                    |                                                                                         | Can viev                                | v all details                         |               |
| Add Remov<br>Permissions<br>Changes you make to these permissions will apply to all users in<br>your organization.<br>None<br>© Can view when I'm busy<br>© Can view witles and locations<br>© Can view all details<br>© Can edit                                                                                                    |                                                    |                                                                                         | Can viev                                | v titles and location                 | ons           |
| Add Permissions Changes you make to these permissions will apply to all users i your organization. None Can view when I'm busy Can view titles and locations Can view all details Can edit Can edit                                                                                                    |                                                    |                                                                                         |                                         |                                       | Deres         |
| Permissions<br>Changes you make to these permissions will apply to all users i<br>your organization.<br>None<br>© Can view when I'm busy<br>Can view titles and locations<br>Can view all details<br>Can edit                                                                                                    |                                                    |                                                                                         |                                         | Add                                   | Remov         |
| O Can edit                                                                                                    | Permis<br>Chang<br>your o                          | sions<br>es you make to<br>rganization.                                                 | these permis                            | sions will apply to                   | o all users i |
| -                                                                                                    | Permis<br>Chang<br>your o<br>Nor<br>O Car<br>O Car | sions<br>rganization.<br>ne<br>n view when I'm<br>n view titles an<br>n view all detail | o these permis<br>n busy<br>d locations | sions will apply to                   | o all users i |

| Calendar - kondracek@txcpahous                                                                                                    |                                                                                                    | ▲ SAM                                                       |  |  |  |
|----------------------------------------------------------------------------------------------------|----------------------------------------------------------------------------------------------------|-------------------------------------------------------------|--|--|--|
| United States h kondracek@1                                                                                                    | +=                                                                                                    | Open in New Window                                          |  |  |  |
| <ul> <li>□ Birthdays - kondracek@txcpahot</li> <li>□ Untitled</li> <li>□ Calendar - Shared - Michael Barb</li> <li>□ Birthdays - Shared - Michael Barb</li> </ul> |                                                                                                    | New Calendar<br>Hide This Calendar                          |  |  |  |
| Other Calendars     Master Calendar - Public Folders     Untitled (1)     Untitled (2)                                                                            | Image: Construction     Image: Construction       Image: Construction     Image: Construction       Imag |                                                             |  |  |  |
| Shared Calendars  Carol Spencer  Mark Allen  Michelle Carr                                                                                                    | <ul><li></li><li></li></ul>                                                                                                    | Move <u>Up</u><br>Move D <u>o</u> wn<br>Sharing Permissions |  |  |  |

### OUTLOOK KEYBOARD SHORTCUTS

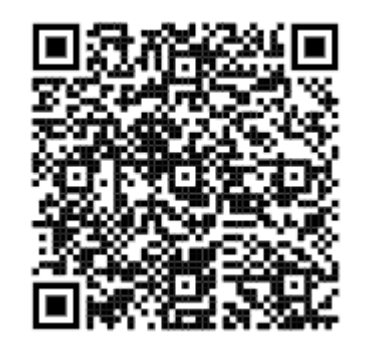

Link to Microsoft's page for Outlook shortcuts

| Save                        | Ctrl + S         |
|-----------------------------|------------------|
| Print                       | Ctrl + P         |
| Undo                        | Ctrl + Z         |
| Cut                         | Ctrl + X         |
| Сору                        | Ctrl + C         |
| Paste                       | Ctrl + V         |
| Check Spelling              | F7               |
| Check for Mail              | F9               |
| Save, Close & Send          | Alt + S          |
| Reply                       | Ctrl + R         |
| Reply to All                | Alt + L          |
| Address Book                | Ctrl + Shift + B |
| Help                        | F1               |
| Switch Between Applications | Alt + Tab        |
| New Item                    | Ctrl + N         |

### **MY OWN WAY OF BEING THE BOSS OF MY EMAIL**

| Jse flags  |
|------------|
| Categories |
| Filtering  |
| ime block  |
| Duick hits |

### **USE OF FOLDERS – EXAMPLE BY PRIORITY**

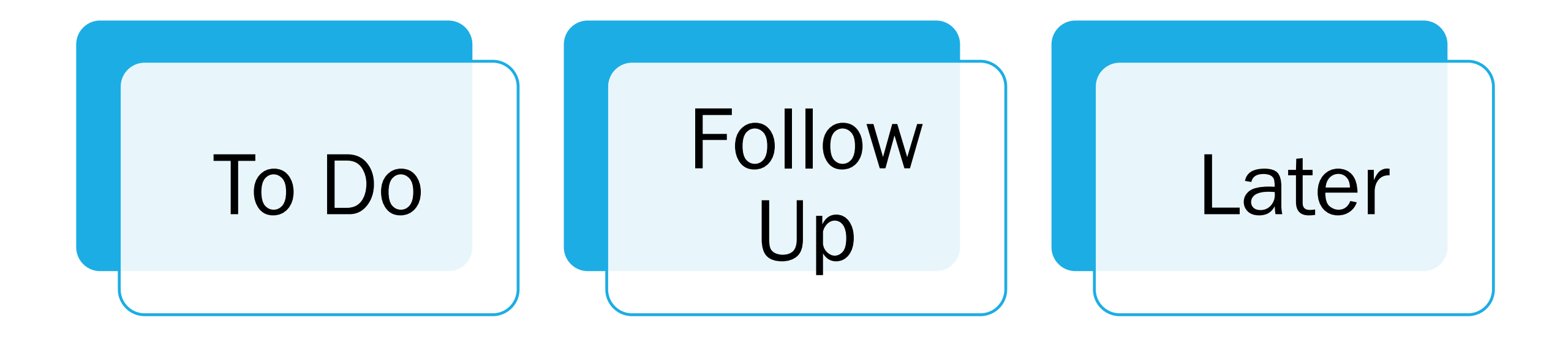

# THINGS TO KEEP IN MIND

- Only reply when necessary
- Don't overthink the reply
- It's ok to unsubscribe
- Delete button is your friend

# ONENOTE INTEGRATIONS

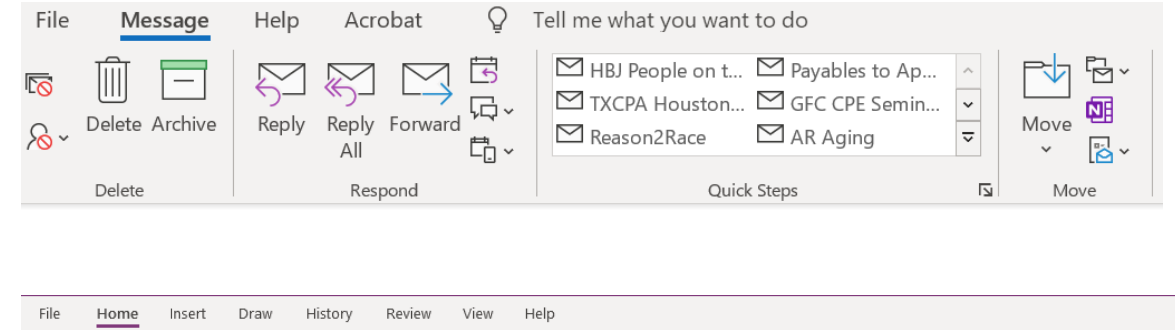

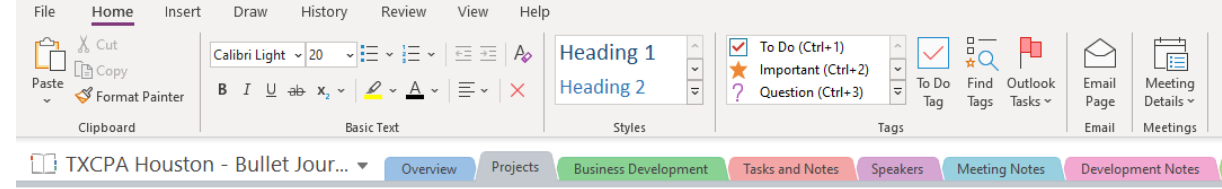

Send out emails to CHS & Accounting Schol Committees about participating in the Reason2Race fundraisers

Thursday, December 30, 2021 12:06 PM

### TEAMS/ZOOM INTEGRATION

- Within an appointment, you can select Teams meeting and it will automatically place the link to the Teams meeting there.
- This also works with Zoom if you have the add in on your Outlook application

| File            | Home                | Send / Rec          | eive Folder                     | View Help                     | Acrobat              |       |                |     |              |
|-----------------|---------------------|---------------------|---------------------------------|-------------------------------|----------------------|-------|----------------|-----|--------------|
| ·               |                     |                     |                                 |                               | цi                   | •     |                | ·   | ····         |
| New<br>Appointm | New<br>nent Meeting | / New<br>g ∽ltems ∽ | Schedule a Star<br>Meeting ~ Me | t Instant Meet<br>eting ~ Now | New Teams<br>Meeting | Today | Next<br>7 Days | Day | Work<br>Week |
|                 | New                 |                     | Zoom                            | Team                          | s Meeting            | Go T  | 0 🗔            |     |              |

### BONUS: TEAMS/OUTLOOK CALENDAR MEETING

- You can take meeting notes on the calendar invite and then share save it in OneNote.
- Within OneNote you will be able to share with others on the team or just have the notes for yourself.

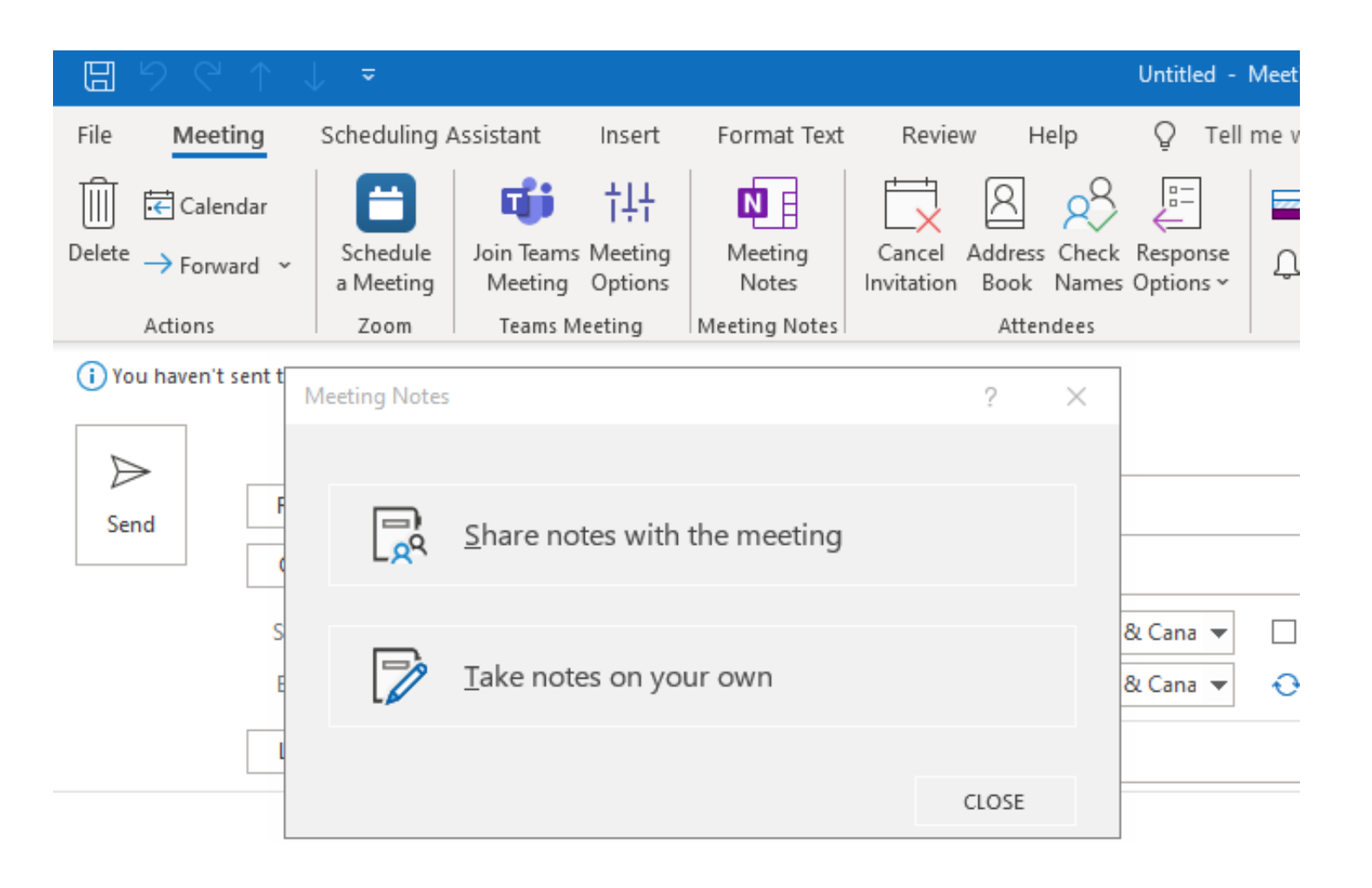

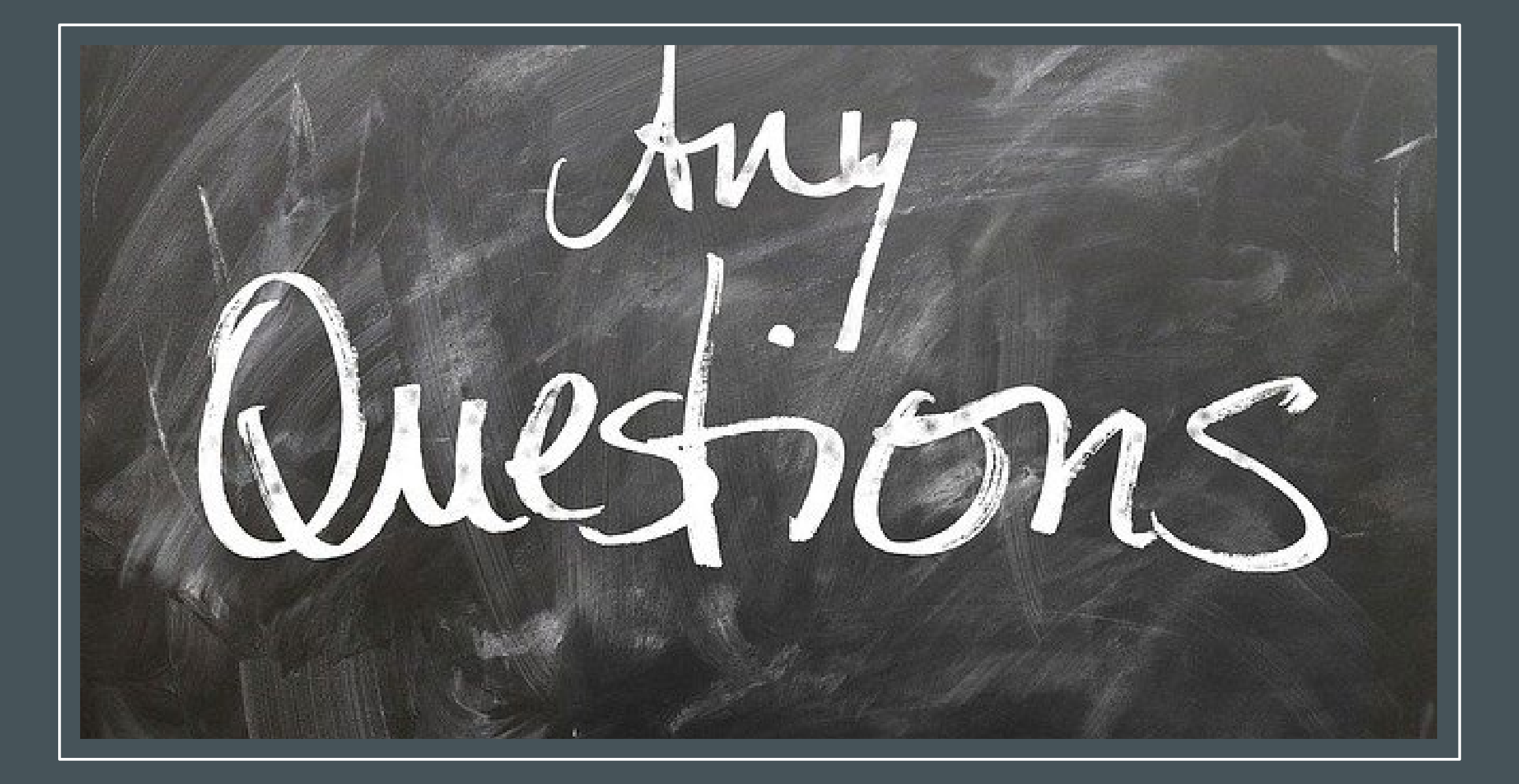

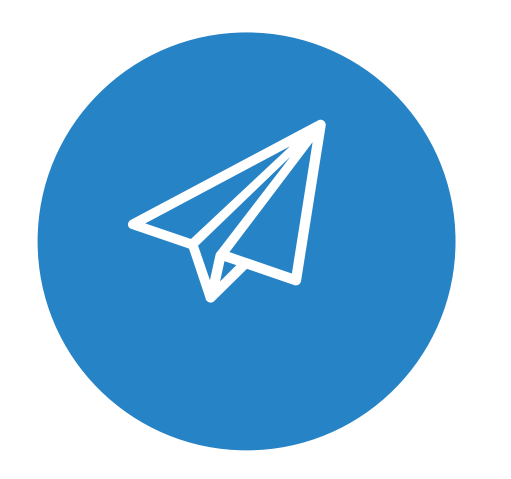

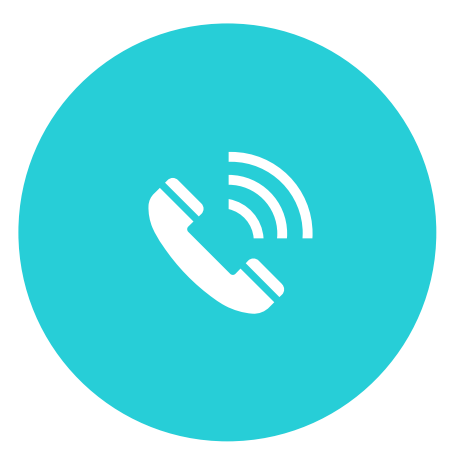

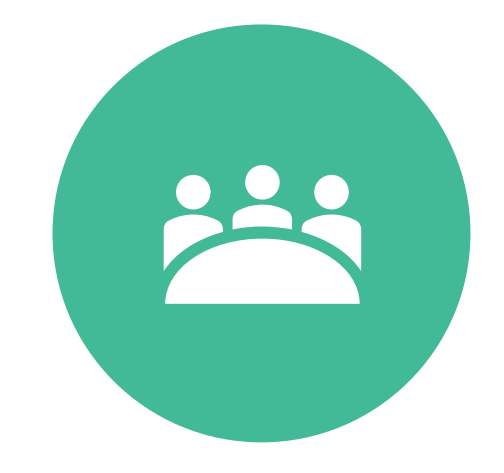

### EMAIL: KONDRACEK@TXCPAHOUSTON.CPA

PHONE: 402-677-0455

SET UP A MEETING: